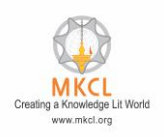

# Note: Camera is compulsory to attempt this question, ERA LIVE BROWSER version 23.1.2 is required.

(Visit the below link for the updated ERA LIVE BROWSER download: <u>https://alcreadiness.mkcl.org/softwares</u>)

Ensure Evidence Storage Drive is Not "C Drive"

| ERA EXPLORER SYSTEM CHECK |                            |
|---------------------------|----------------------------|
| ERA Server Status         | 192.168.0.104 🗸            |
| Operating System          | Microsoft Windows 10 Pro 🖌 |
| RAM Availability          | 2.34 GB RAM Available 🖌    |
| Evidence Storage          | Drive C: 81.2 GB Free 🖌    |
| Internet Availability     | Available 🗸                |
| Microsoft Office          | Version: 2013 🖌            |
| Detecting ERA Buddy       | Running 🧹                  |
| F                         | Proceed                    |

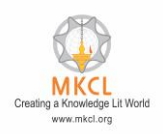

To change the Evidence Storage Path please follow the steps mentioned below.

- Step1:- Go to the below path
- Path: C:\Users\Administrator\MKCL ERA Live Browser
- Step2:- Select the config folder
- Step3:- Rename that folder as "old\_config"
- Step4:- Press "Window+R"
- Step5:- The Run command should be open

Step6:- Type "%appdata% and Press Enter Button

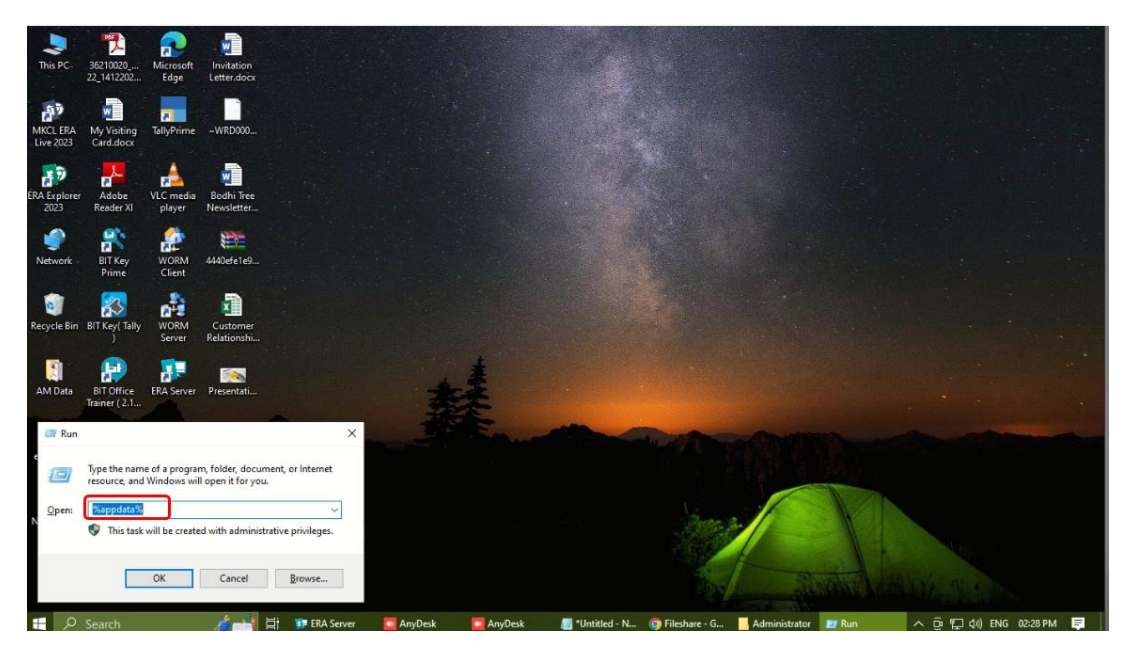

Step7:- Select the "MKCL ERA LIVE" Folder

**Step8:-** Rename the folder as "old\_MKCL ERA LIVE

Step9:- Open the ERA LIVE Browser with "Run as administrator"

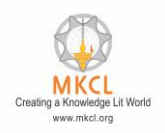

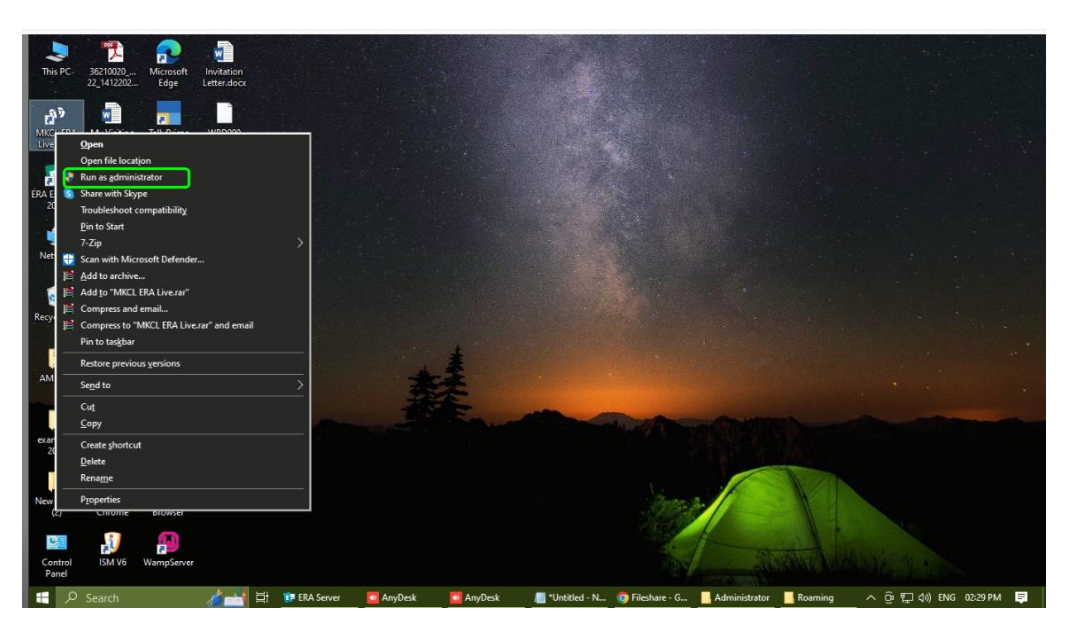

Step10:- The Browser will ask you to select the Drive for the Evidence Storage

Step11:- Other Than "C" Drive you can select other Drive

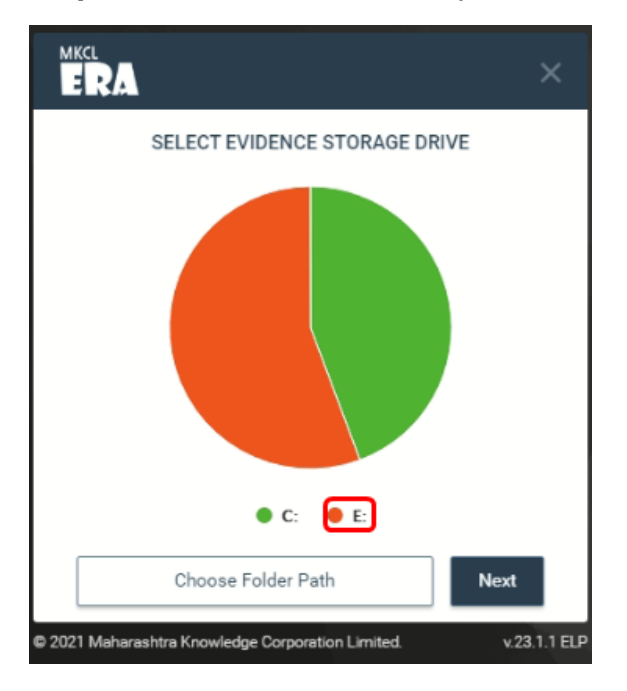

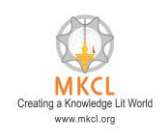

|                                           | ο×                         |
|-------------------------------------------|----------------------------|
| ERA EXPLORER SYSTEM CHECK                 |                            |
| - ERA Server Status                       | 192.168.0.104 🖌            |
| <ul> <li>Operating System</li> </ul>      | Microsoft Windows 10 Pro 🖌 |
| <ul> <li>RAM Availability</li> </ul>      | 2.65 GB RAM Available 🖌    |
| Evidence Storage                          | Drive E: 173.65 GB Free 🖌  |
| <ul> <li>Internet Availability</li> </ul> | Available 🖌                |
| - Microsoft Office                        | Version: 2013 🖌            |
| Detecting ERA Buddy                       | Running 🖌                  |
| F                                         | roceed                     |
| 2021 Maharashtra Knowledge Cor            | moration Limited v 23.1.1  |

Step12:- Again make sure the Other that C drive is selected

Now to do the learner login the issue will get resolved.

In case of any query please generate the SOLAR ticket with below details

- 1) Learner code
- 2) Screenshot of issue
- 3) Course name